# Configuración de Citrix NetScaler Load Balancer para Cisco Unified Intelligence Center (CUIC)

# Contenido

| Introducción                                                    |
|-----------------------------------------------------------------|
| Prerequisites                                                   |
| Requirements                                                    |
| Componentes Utilizados                                          |
| Antecedentes                                                    |
| Diagrama de la red                                              |
| Acceso al informe de Unified Intelligence Center con HTTP/HTTPS |
| Configuración                                                   |
| Configuración del sistema                                       |
| Cargar licencia                                                 |
| Configuración de red                                            |
| Crear IP de subred                                              |
| Crear VIP                                                       |
| Crear rutas                                                     |
| Configuración de equilibrio de carga HTTPS                      |
| Crear monitores                                                 |
| Crear monitor para el puerto http 80                            |
| Crear servidores                                                |
| Crear servicios                                                 |
| Crear servidor virtual                                          |
| Crear grupos de persistencia                                    |
| Referencia                                                      |
|                                                                 |

# Introducción

Este documento describe los pasos de configuración para utilizar el bablander de carga de Citrix NetScaler para CUIC.

# Prerequisites

# Requirements

Cisco recomienda que tenga conocimiento sobre estos temas:

- CUIC
- Citrix Netscaler

# **Componentes Utilizados**

La información que contiene este documento se basa en las siguientes versiones de software y hardware.

- CUIC 11.0(1)
- Citrix NS: Appliance Edition: Citrix NetScaler 1000v (10.1, versión 125.8)

La información que contiene este documento se creó a partir de los dispositivos en un ambiente de laboratorio específico. Todos los dispositivos que se utilizan en este documento se pusieron en funcionamiento con una configuración verificada (predeterminada). If your network is live, make sure that you understand the potential impact of any command.

# Antecedentes

CUIC es una plataforma de generación de informes basada en la Web, flexible e intuitiva, que le proporciona informes sobre datos empresariales relevantes. Con CUIC, puede crear un portal de información completo en el que se desarrollen y compartan los informes y paneles del centro de contacto en toda la organización. En grandes implementaciones de CUIC, Citrix NetScaler 1000v (equilibrador de carga) se utiliza para equilibrar la carga del tráfico de CUIC Hypertext Transfer Protocol (HTTP) y Hypertext Transfer Protocol Secure (HTTPS).

# Diagrama de la red

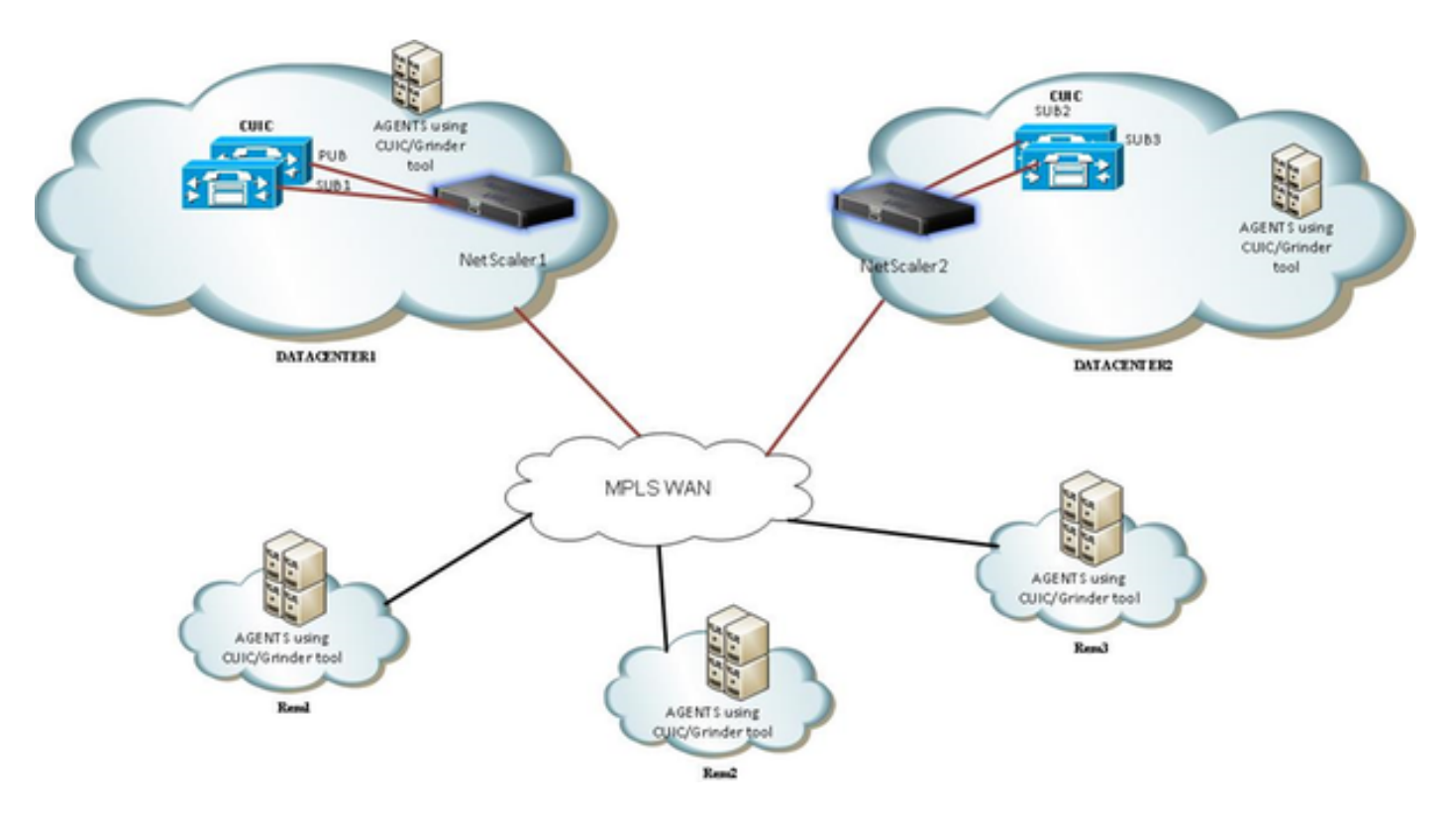

Acceso al informe de Unified Intelligence Center con HTTP/HTTPS

Cuando HTTP está deshabilitado en el servidor CUIC, este es el flujo HTTP a diferentes puertos.

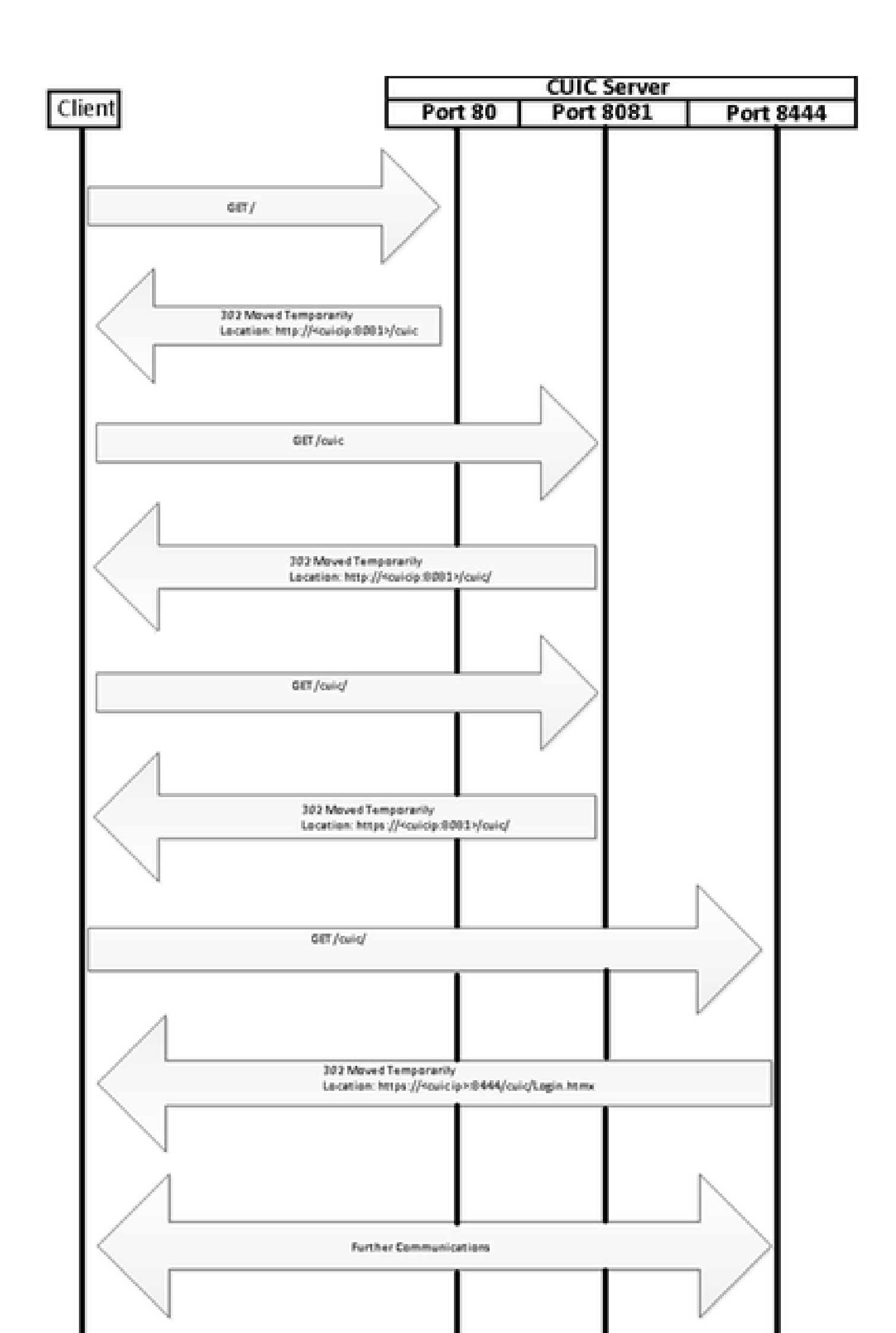

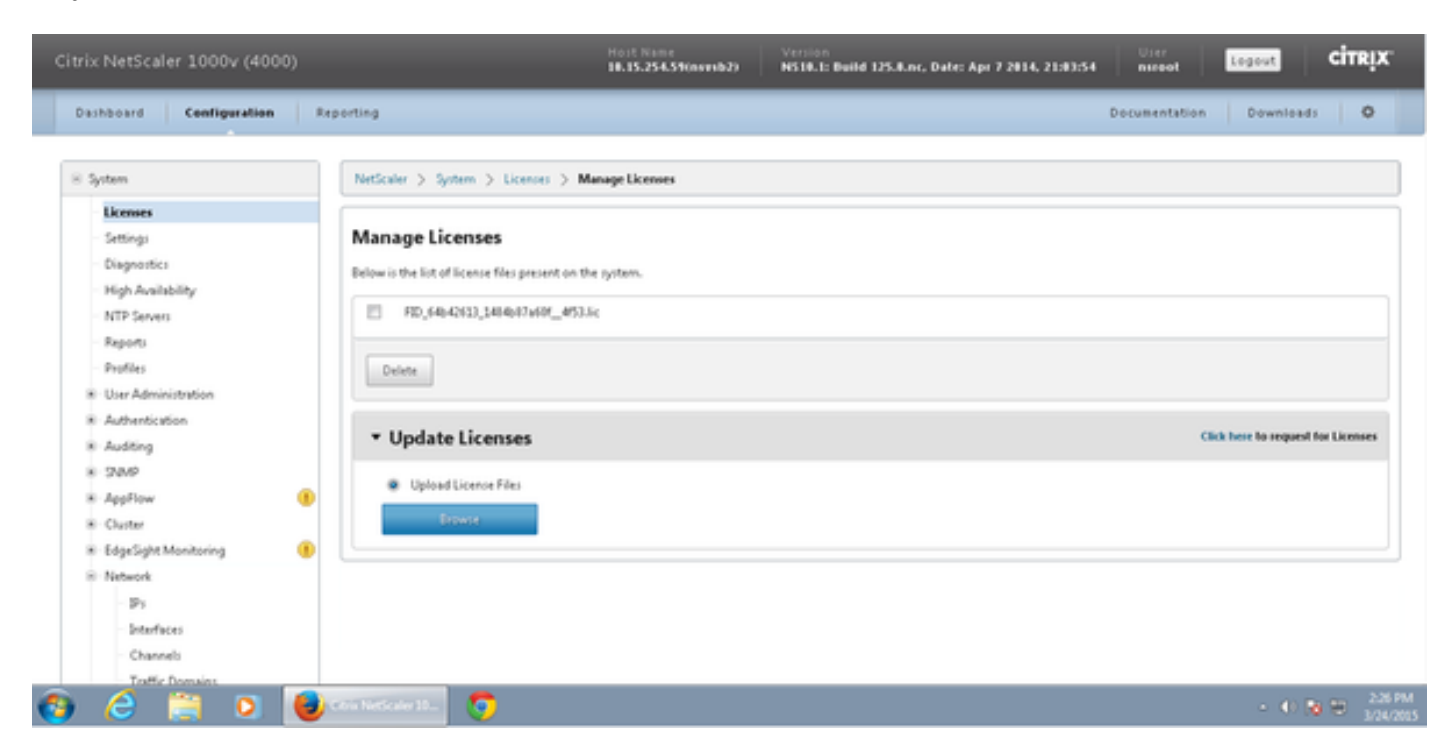

Vaya a Sistema > Licencias > Administrar licencias > Actualizar licencia

# Configuración de red

Los clientes se comunican con el equilibrador de carga a través de la IP virtual (VIP) y el equilibrador de carga se comunica con CUIC a través de su IP de subred (SNIP).

# Clients

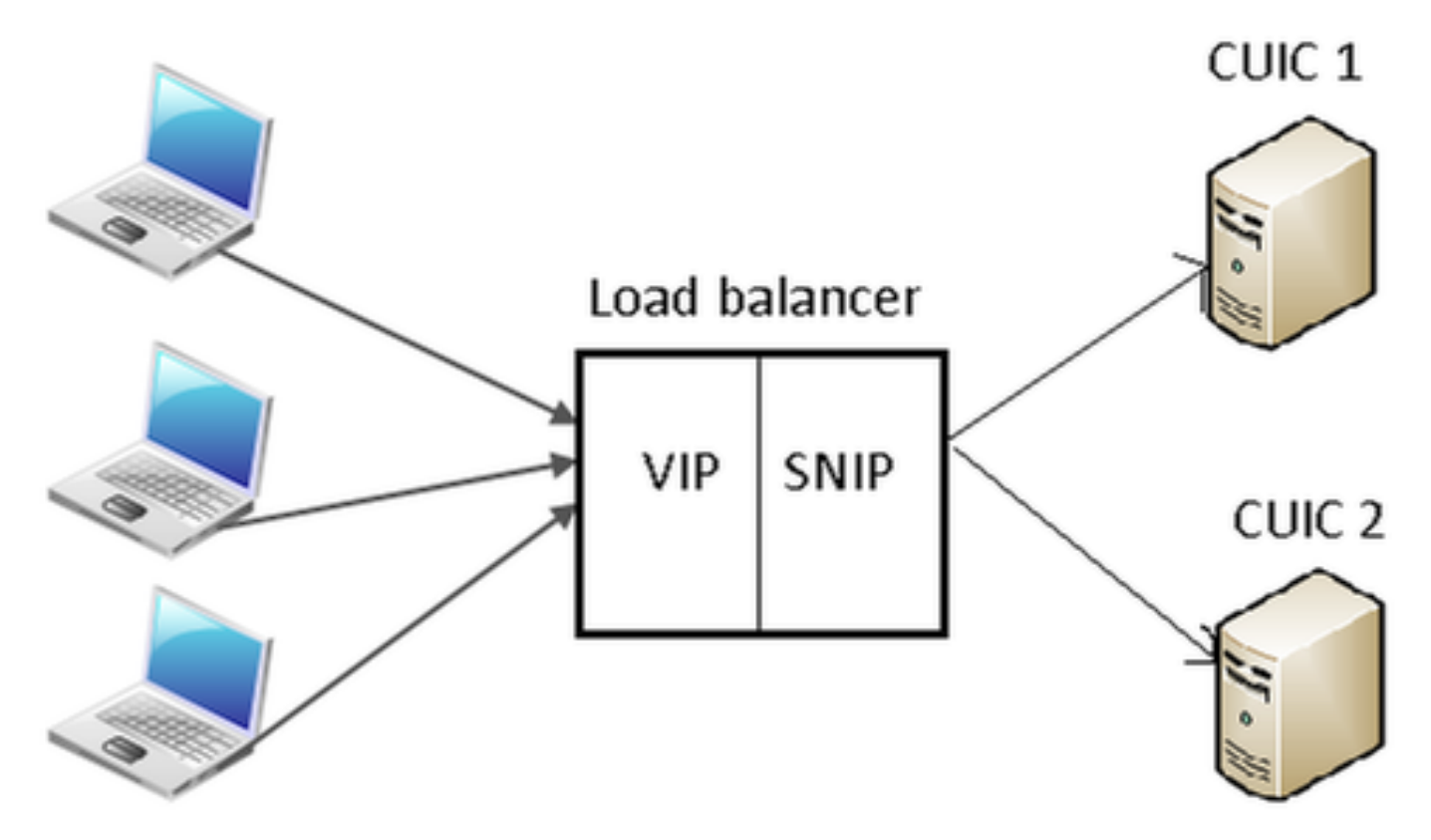

#### Haga clic en System > Network > IPs > IPv4

| NetScaler > System > N | Vetwork > IPs > IPV4s |         |              |        |         |             | 0 0              |
|------------------------|-----------------------|---------|--------------|--------|---------|-------------|------------------|
| IPV4s IPV6s            |                       |         |              |        |         |             |                  |
| Add Open               | Remove                | ·       |              |        |         |             | Search *         |
| IP Address             | Traffic Domain ID     | State   | Туре         | Mode   | ARP     | ICMP        | Virtual Server   |
| 10.15.254.59           | 0                     | Enabled | Netscaler IP | Active | ENABLED | ENABLED     | -N/A-            |
| 10.10.2.58             | 0                     | Enabled | Subnet IP    | Active | ENABLED | ENABLED     | -N/A-            |
| 10.10.2.61             | 0                     | Enabled | Virtual IP   | Active | ENABLED | ENABLED     | ENABLED          |
|                        |                       |         |              |        | 25 P    | er Page 🔳 📧 | < 1-3 of 3 >>> 1 |

Crear IP de subred

Paso 1. Haga clic en Add para agregar la dirección IP, seleccione Type as Subnet IP. Paso 2. Haga clic en Create para crear la dirección IP deseada.

| onfigure IP                                       |                                            |                     | ;                   |
|---------------------------------------------------|--------------------------------------------|---------------------|---------------------|
| IP Address                                        | 10 . 10 . 2 . 58                           | Netmask             | 255 · 255 · 255 · 0 |
| Type                                              | Subnet IP                                  | Mode                | Active              |
| Virtual Router ID                                 | Ţ                                          | ICMP Response*      | NONE                |
| ARP Response*                                     | NONE                                       | Traffic Domain ID   |                     |
| Options                                           |                                            |                     |                     |
| ARP ICMP                                          | Virtual Server                             | 📃 Dynam             | ic Routing          |
| OSPF LSA Type                                     |                                            | Metric              |                     |
| TYPE5 TYPE1     Vserver RHI Level     NONE ONE_VS | Area ERVER O ALL_VSERVERS                  |                     |                     |
| Application Access Co                             | ontrols                                    |                     |                     |
| 🔄 Enable Manageme                                 | ent Access control to support the below li | isted applications. |                     |
| 2                                                 |                                            |                     | Create Close        |

# Crear VIP

Paso 1. Haga clic en Agregar para agregar la dirección IP, seleccione Tipo como IP virtual. Paso 2. Haga clic en Create para crear la dirección IP deseada.

| Configure IP                                                                            |                                                            |                                                        | ×                                       |  |  |
|-----------------------------------------------------------------------------------------|------------------------------------------------------------|--------------------------------------------------------|-----------------------------------------|--|--|
| IP Address<br>Type<br>Virtual Router ID<br>ARP Response*                                | 10 . 10 . 2 . 61<br>Virtual IP<br>NONE                     | Netmask<br>Mode<br>ICMP Response*<br>Traffic Domain ID | 255 · 255 · 255 · 255<br>Active<br>NONE |  |  |
| ARP ICMP                                                                                | Virtual Server                                             | 🗌 Dynamie                                              | : Routing                               |  |  |
| Host Route<br>Enable<br>Gateway IP                                                      | 0.0.0.0                                                    | Metric                                                 | 0                                       |  |  |
| OSPF LSA Type<br>TYPE5 TYPE1 Area<br>Vserver RHILevel<br>NONE  ONE_VSERVER ALL_VSERVERS |                                                            |                                                        |                                         |  |  |
| Application Access Co                                                                   | <b>ntrols</b><br>nt Access control to support the below li | sted applications.                                     |                                         |  |  |
| 0                                                                                       |                                                            |                                                        | Create Close                            |  |  |

# Crear rutas

Si es necesario, cree rutas a la red desde donde las solicitudes HTTP/HTTPS llegan al equilibrador de carga.

| Configure Route                                                             |       |     |      |   |      |        | ×        |
|-----------------------------------------------------------------------------|-------|-----|------|---|------|--------|----------|
| Network                                                                     | 10    |     | 3    |   | 4    |        | 0        |
| Netmask                                                                     | 255   |     | 255  |   | 255  |        | 0        |
| Traffic Domain ID                                                           |       |     |      |   |      |        | Ψ.       |
| NULL Route                                                                  | O Yes | @ N | lo   |   |      |        |          |
| Gateway                                                                     | 10    |     | 10   |   | 2    |        | 1        |
| Distance                                                                    | 1     |     |      |   |      |        |          |
| Weight                                                                      | 1     |     |      |   |      |        |          |
| Cost                                                                        | 0     |     |      |   |      |        |          |
| Route Advertisment<br>Global State DISABLED<br>Over-ride Global<br>Protocol | 1     |     |      |   |      |        |          |
| OSPF     Monitored Static F                                                 | RIP   |     | 📝 BG | P |      | V ISIS | <u> </u> |
| 3                                                                           |       |     |      |   | Crea | ate    | Close    |

Haga clic en Create para crear la ruta deseada.

Configuración de equilibrio de carga HTTPS

Para crear entradas de servidor virtual, una para cada puerto de CUIC, se deben supervisar tres puertos (puertos HTTP 80.8081 y puerto HTTPS 8444). Cada entrada de servidor virtual es la combinación de IP y puerto que recibe el tráfico HTTP del cliente (accediendo al informe de CUIC).

Los servidores virtuales deben estar vinculados con servidores, para enviar el tráfico de carga a ellos. Para comprobar el estado de los monitores del servidor, es necesario asignarlos a cada

servidor. Mediante los monitores, la carga detecta la falla del servidor (CUIC) y redistribuye el tráfico entrante a los servidores que se encuentran en buen estado para atender las solicitudes.

La asociación es Servidor virtual->Servicio y Servidor->Monitor.

Resumen de configuraciones:

- Crear monitores
- Crear servidores
- · Crear servicios con asociación de servidor
- · Vincule cada servicio a los monitores correspondientes
- Crear servidores virtuales
- Enlace de los servicios correspondientes con servidores virtuales
- · Crear grupo de persistencia y agregar servidores virtuales

Esta imagen representa tres entradas del servidor virtual y su asociación.

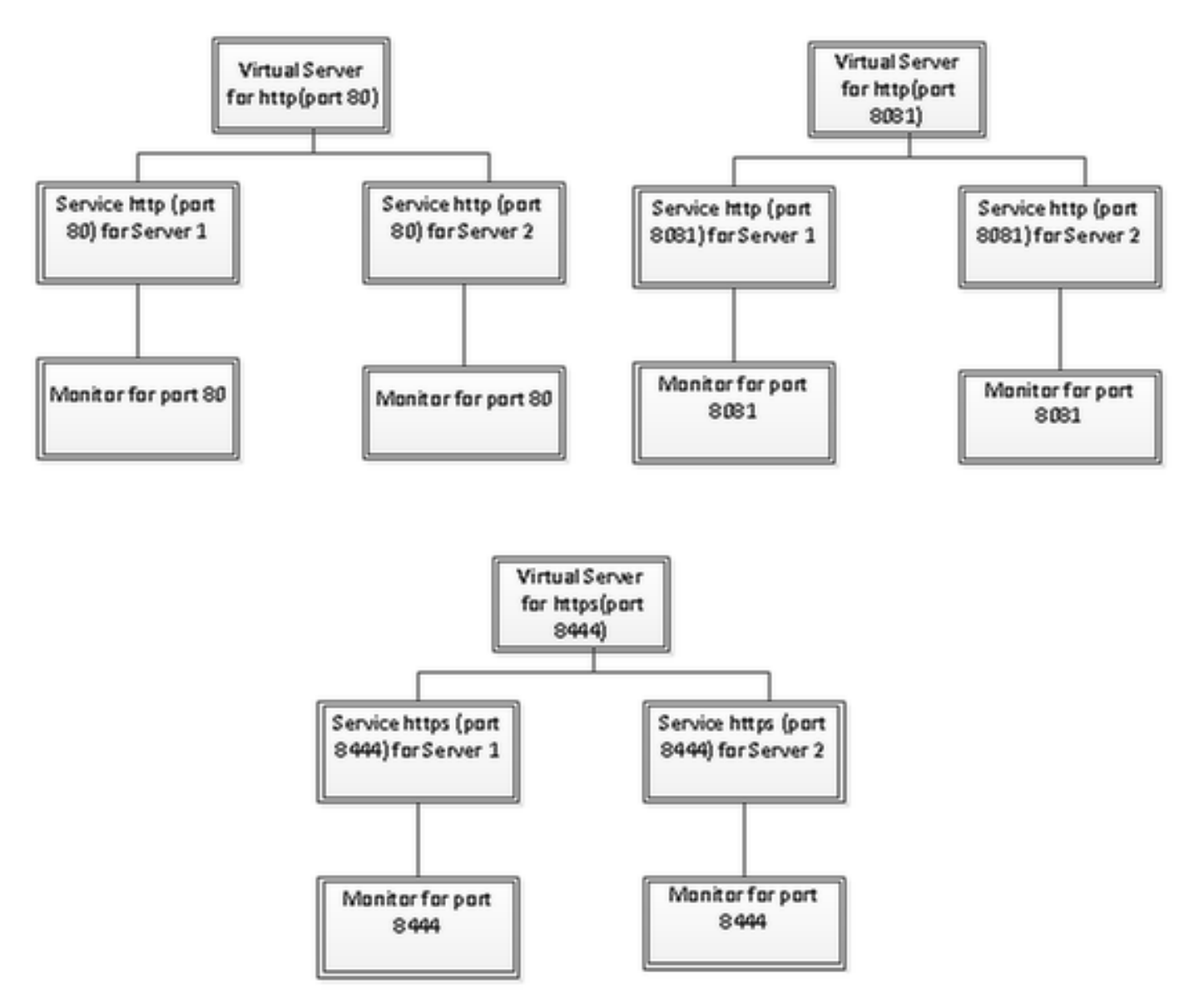

## Crear monitores

#### Vaya a Administración del tráfico > Equilibrio de carga > Monitores

| NetScaler > Traffic Management > Load Balancing > Monitors |         | o   🛛   🖬 |
|------------------------------------------------------------|---------|-----------|
| Add Open Remove Action *                                   |         | Search *  |
| Name                                                       | State   | Туре      |
| ping-default                                               | Enabled | PING      |
| tcp-default                                                | Enabled | TCP       |
| ▶ arp                                                      | Enabled | ARP       |
| ndś                                                        | Enabled | ND6       |
| > ping                                                     | Enabled | PING      |
| tcp                                                        | Enabled | TCP       |

Para crear un monitor, navegue hasta Administración de tráfico > Balanceo de carga > Monitores, haga clic en el botón Agregar.

Se crean tres tipos de monitores para los puertos 80, 8081 y 8444.

Crear monitor para el puerto http 80

Seleccione Type as TCP y especifique Interval, Response Time-out, Down Time, Retries, etc. en consecuencia.

Haga clic en Create para crear el monitor. Para HTTPS, es necesario crear dos monitores (uno por servidor).

| Create Monitor            |                    |             |                         |               |                          | ×              |
|---------------------------|--------------------|-------------|-------------------------|---------------|--------------------------|----------------|
| Name* cust_tcp            |                    |             |                         |               | Type* TCP                | •              |
| Standard Paramete         | Special Paran      | neters      |                         |               |                          |                |
| Interval                  | 1                  | Minutes 👻   | Destination IP          |               |                          | □ IPv <u>¢</u> |
| <u>R</u> esponse Time-out | : 30               | Seconds 👻   | Destination Port        |               |                          |                |
| Do <u>w</u> n Time        | 30                 | Seconds 👻   | Dynamic Time-out        |               |                          |                |
| Deviation                 |                    | Seconds 👻   | Dynamic Interval        |               |                          |                |
| Retries                   | 3                  |             | Resp Time-out Threshold |               |                          |                |
| SNMP Alert Retries        | 0                  |             | Action                  | NONE          |                          | Ŧ              |
| Success Retries           | 1                  |             |                         |               |                          | *              |
| Eailure Retries           | 0                  |             | Custom Header           |               |                          | *              |
| ✓ Enabled                 | Reverse            |             |                         | Treat back sl | lash as escape character |                |
| LRTM (Least Res           | ponse Time using N | Aonitorina) | <u>N</u> et Profile     |               |                          | •              |
|                           |                    | ,           | Transparent             | Secure        | 🗌 IP Tunnel              |                |
|                           |                    |             |                         |               |                          |                |
|                           |                    |             |                         |               |                          |                |
|                           |                    |             |                         |               |                          |                |
|                           |                    |             |                         |               |                          |                |
| ❷ <u>H</u> elp            |                    |             |                         |               | Create                   | Close          |

| Create Monitor            |                    |             |                           |               |             |               |       | × |
|---------------------------|--------------------|-------------|---------------------------|---------------|-------------|---------------|-------|---|
| Name* http_8081           |                    |             |                           |               | Iype* [     | HTTP          |       | • |
| Standard Parameter        | rs Special Param   | neters      |                           |               |             |               |       |   |
| Interval                  | 1                  | Minutes 🔹   | Destination IP            |               |             |               |       | ε |
| <u>R</u> esponse Time-out | 30                 | Seconds 🔻   | Destination Port          |               |             |               |       |   |
| Do <u>w</u> n Time        | 30                 | Seconds 🔻   | Dynamic Time-out          |               |             |               |       |   |
| Deviation                 |                    | Seconds 🔻   | Dynamic Inter <u>v</u> al |               |             |               |       |   |
| Retrie <u>s</u>           | 3                  |             | Resp Time-out Threshold   |               |             |               |       |   |
| SNMP Alert Retries        | 0                  |             | Action                    | NONE          |             |               |       | Ŧ |
| Success Retries           | 1                  |             |                           |               |             |               |       | - |
| <u>Failure</u> Retries    | 0                  |             | Custom Header             |               |             |               |       | - |
| 🗹 Ena <u>b</u> led [      | Reverse            |             |                           | Treat back sl | ash as esca | ape character |       |   |
| 🗹 LRTM (Least Resp        | ponse Time using N | Aonitoring) | <u>N</u> et Profile       |               |             |               |       | - |
|                           | -                  | -           | Transparent               | Secure        | 🗌 IP Tunn   | rel           |       |   |
|                           |                    |             |                           |               |             |               |       |   |
|                           |                    |             |                           |               |             |               |       |   |
|                           |                    |             |                           |               |             |               |       |   |
|                           |                    |             |                           |               |             |               |       |   |
| ❷ <u>H</u> elp            |                    |             |                           |               |             | Create        | Close | e |

Para el monitor de tipo HTTPS, configure la sección de parámetros especiales. Este monitor informa de que se ha realizado correctamente si la respuesta a la solicitud HTTP es 200 o 302.

Cuando HTTP está deshabilitado en CUIC, se espera 302; de lo contrario, 200. Para hacer frente a las situaciones 200 y 302 se incluyen.

| Configure Monitor                      |      | ×    |
|----------------------------------------|------|------|
| Name* http_8081                        | Туре | HTTP |
| Standard Parameters Special Parameters |      |      |
| HTTP <u>R</u> equest                   |      |      |
| HEAD /cuic                             |      |      |
| Treat back slash as escape character   |      |      |
| Response Codes                         |      |      |
| 200<br>302<br>Bernove                  |      |      |
|                                        |      |      |
|                                        |      |      |
|                                        |      |      |
|                                        |      |      |
|                                        |      |      |
|                                        |      |      |

| Create Monitor            |                    |             |                           |               |                      | ×              |
|---------------------------|--------------------|-------------|---------------------------|---------------|----------------------|----------------|
| Name* cust_sub4_h         | ttps-ecv           |             |                           |               | Type* HTTP-EC        |                |
| Standard Parameter        | rs Special Param   | eters       |                           |               |                      |                |
| Interval                  | 10                 | Seconds 💌   | Destingtion IP            |               |                      | □ IPv <u>6</u> |
| <u>R</u> esponse Time-out | 9                  | Seconds 🔹   | Destination Port          |               |                      |                |
| Do <u>w</u> n Time        | 30                 | Seconds 👻   | Dynamic Time-out          |               |                      |                |
| D <u>e</u> viation        |                    | Seconds 💌   | Dynamic Inter <u>v</u> al |               |                      |                |
| Retries                   | 3                  |             | Resp Time-out Threshold   |               |                      |                |
| SNMP Alert Retries        | 0                  |             | Action                    | NONE          |                      | *              |
| Success Retries           | 1                  |             |                           |               |                      | *              |
| Eailure Retries           | 2                  |             | Custom Header             |               |                      | *              |
| ☑ Ena <u>b</u> led [      | Reverse            |             |                           | Treat back sl | lash as escape chara | acter          |
| LRTM (Least Resp          | ponse Time usina N | (Initorina) | <u>N</u> et Profile       |               |                      | -              |
|                           | -                  |             | 🗌 Transparent 🛛 🗹         | Secure        | 🗌 IP Tunnel          |                |
|                           |                    |             |                           |               |                      |                |
|                           |                    |             |                           |               |                      |                |
|                           |                    |             |                           |               |                      |                |
|                           |                    |             |                           |               |                      |                |
| <u> </u>                  |                    |             |                           |               | <u>C</u> re          | ate Close      |

Para el monitor de tipo HTTPS, configure la sección de parámetros especiales. Este monitor informa de que se ha realizado correctamente sólo si la respuesta contiene una cadena En servicio.

#### **Configure Monitor**

Name\* cust\_sub4\_https-ecv

×

# Standard Parameters Special Parameters Send String

GET https://10.10.2.46:8444/cuic/probe

• H

÷

\* H

#### Treat back slash as escape character

#### Receive String

In Service

#### Treat back slash as escape character

Type HTTP-ECV

| Create Monitor                                |                                    | ×                                    |
|-----------------------------------------------|------------------------------------|--------------------------------------|
| Name* cust_sub5_https-ecv                     |                                    | Type* HTTP-ECV -                     |
| Standard Parameters Special Parameters        |                                    |                                      |
| Interval 10 Seconds                           | <ul> <li>Destingtion IP</li> </ul> | 🗆 🗆 IPv <u>ó</u>                     |
| Response Time-out 9 Seconds                   | Destination Port                   |                                      |
| Down Time 30 Seconds                          | ▼ Dynamic Time-out                 |                                      |
| Deviation Seconds                             | ▼ Dynamic Interval                 |                                      |
| Retries 3                                     | Resp Time-out Threshold            |                                      |
| SNMP Alert Retries 0                          | Action                             | ONE 👻                                |
| Success Retries                               |                                    | <u>^</u>                             |
| Eailure Retries 2                             | Custom Header                      | -                                    |
| Enabled     Reverse                           |                                    | Treat back slash as escape character |
| I PTM (Leavet Personne Time uring Monitoring) | Net Profile                        | -                                    |
|                                               | 🗌 Transparent 🗹 Se                 | cure 🗌 IP Tunnel                     |
|                                               |                                    |                                      |
|                                               |                                    |                                      |
|                                               |                                    |                                      |
|                                               |                                    |                                      |
|                                               |                                    |                                      |
| <u> </u>                                      |                                    | <u>C</u> reate Close                 |

| Create Monitor                         |         | ×                    |
|----------------------------------------|---------|----------------------|
| Name* cust_sub5_https-ecv              | ] Iype* | HTTP-ECV -           |
| Standard Parameters Special Parameters |         |                      |
| Send String                            |         |                      |
| GET https://10.10.2.47:8444/cuic/probe |         |                      |
| Treat back slash as escape character   |         |                      |
| Receive String                         |         |                      |
| In Service                             |         |                      |
| Treat back slash as escape character   |         |                      |
|                                        |         |                      |
|                                        |         |                      |
|                                        |         |                      |
|                                        |         |                      |
|                                        |         |                      |
|                                        |         |                      |
| <u> </u>                               |         | <u>C</u> reate Close |

## Crear servidores

El servidor representa un nodo de CUIC. Para cada nodo CUIC suministrado por el equilibrador de carga, se requiere una entrada de servidor.

| NetScaler > Traffic Management > Load Balancing > Servers |         |                    |   |                                   |  |  |
|-----------------------------------------------------------|---------|--------------------|---|-----------------------------------|--|--|
| Add_ Open_ Remove Action • Search •                       |         |                    |   |                                   |  |  |
| Name                                                      | State   | IPAddress / Domain |   | Traffic Domain ID                 |  |  |
| ATL-CUIC-SUB4                                             | Enabled | 10.10.2.46         |   | 0                                 |  |  |
| ATL-CU0C-SU85                                             | Enabled | 10.10.2.47         |   | 0                                 |  |  |
|                                                           |         |                    | 2 | 5 Per Page 💌 🖂 🗧 1 - 2 of 2 🖂 🗐 🔳 |  |  |

Para crear un servidor, navegue hasta Administración de tráfico > Balanceo de carga > Servidores, haga clic en el botón Agregar.

| Server Name*            | ATL-C   | UIC-S | UB4 |   |        |      |
|-------------------------|---------|-------|-----|---|--------|------|
| 💿 IP Address 💿 Doma     | ain Nam | ne –  |     |   |        | <br> |
| IPAddress*              | 10      |       | 10  | 2 | 46     | IP∨6 |
| Fraffic Domain ID       |         |       |     |   |        |      |
| Franslation IP Address  |         |       |     |   |        |      |
| Franslation Mask        |         |       |     |   |        |      |
| Resolve Retry (secs)    |         |       |     |   |        |      |
| 🔲 IPv6 Domain           |         |       |     |   |        |      |
| 🔽 Enable after Creating |         |       |     |   |        |      |
| Comments                |         |       |     |   |        |      |
|                         |         |       |     |   | Create | Clos |

| - 💿 IP Address 💿 Doma   | in Narr | ne   |    |   |    |        |
|-------------------------|---------|------|----|---|----|--------|
| IPAddress*              | 10      | . 10 | ). | 2 | 47 | ■ IPv6 |
| raffic Domain ID        |         |      |    |   |    |        |
| ranslation IP Address   |         |      |    |   |    |        |
| ranslation Mask         |         |      |    |   |    |        |
| Resolve Retry (secs)    |         |      |    |   |    |        |
| 🔲 IPv6 Domain           |         |      |    |   |    |        |
| 🔽 Enable after Creating |         |      |    |   |    |        |
| Comments                |         |      |    |   |    |        |

## Crear servicios

Para crear un monitor, navegue hasta Traffic Management > Load Balancing > Services, haga clic en Add.

| NetScaler > Traffic Management > Load Ba | lancing > | Services               |                   |      |            |              | 0            | 0   8      |  |
|------------------------------------------|-----------|------------------------|-------------------|------|------------|--------------|--------------|------------|--|
| Add Open Remove Action • Search          |           |                        |                   |      |            |              |              |            |  |
| Name                                     | State     | IP Address/Domain Name | Traffic Domain ID | Port | Protocol   | Max Clients  | Max Requests | Cache Type |  |
| cuic-http80-sub4                         | 😑 Up      | 10.10.2.46             | 0                 | 80   | HTTP       |              | 0            | SERVER     |  |
| cuic-http80-sub5                         | 😑 Up      | 10.10.2.47             | 0                 | 80   | HTTP       | 0            | 0            | SERVER     |  |
| cuic-http80801-sub4                      | 😑 Up      | 10.10.2.46             | 0                 | 8081 | HTTP       | 0            | 0            | SERVER     |  |
| cuic-http80801-sub5                      | 😑 Up      | 10.10.2.47             | 0                 | 8081 | HTTP       | 0            | 0            | SERVER     |  |
| cuic-https-sub4                          | 😑 Up      | 10.10.2.46             | 0                 | 8444 | SSL_BRIDGE | 0            | 0            | SERVER     |  |
| cuic-https-sub5                          | 😑 Up      | 10.10.2.47             | 0                 | 8444 | SSL_BRIDGE | 0            | 0            | SERVER     |  |
|                                          |           |                        |                   |      | 25 F       | Per Page 💌 💷 |              | 1          |  |

Si no hay monitores asociados, es posible que se muestre un monitor predeterminado en el cuadro configurado. Sin quitarlo, seleccione el monitor correcto de los monitores disponibles de la lista disponible (en esta imagen es cust\_tcp) y haga clic en Agregar para moverlo a la lista Configurado. Click OK. La próxima vez que se abra esta página, sólo se mostrará el monitor seleccionado. El monitor predeterminado desaparece. Esto sucede porque; siempre es necesario asociar un servicio a un supervisor. Si no se configura nada, el equilibrador de carga proporciona uno predeterminado, pero cuando el usuario selecciona un monitor supervisado, el equilibrador de carga quita el monitor predeterminado.

| nfigure Service                    |                  |                  |                     |               |
|------------------------------------|------------------|------------------|---------------------|---------------|
| Cervice Name* cuic-http80-sub4     |                  | Server* ATL-CUIO | C-SUB4 (10.10.2.46) | ×             |
| Protocol* HTTP                     | Ŧ                | Port* 80         |                     |               |
| raffic Domain 0 👻                  |                  |                  |                     |               |
| ervice State 🥥 UP                  |                  | Number of Active | : Clients           |               |
| Disable 🗹 Enable Health Monitoring | AppFlow Logging  |                  |                     |               |
| Monitors Policies Profiles Advan   | ced SSL Settings |                  |                     |               |
| Available                          | _                | Configured-      |                     |               |
| Monitors                           |                  | Monitors         | Weight              | State         |
| arp                                | *                | cust_tcp         | 1                   | <b>v</b>      |
| nd6                                |                  |                  |                     |               |
| ping                               | =                |                  |                     |               |
| tcp                                | Add >            |                  |                     |               |
| http                               | - C Reman        | í II             |                     |               |
| tcp-ecv                            | < Vemore         |                  |                     |               |
| http-ecv                           |                  | State: UP        |                     |               |
| udp-ecv                            |                  | Probes: 68341    | Failed [Total: 5614 | Current: 0 ]  |
| dns                                |                  | Last Response: S | Success - TCP syn+  | ack received. |
| ftp                                | -                | Response time:   | 0.557 millisec      |               |
|                                    |                  |                  |                     |               |
| Comments                           |                  |                  |                     |               |
| ) Help                             |                  |                  |                     | QK Close      |

| Configure Service                                                                        |                                                | ×   |
|------------------------------------------------------------------------------------------|------------------------------------------------|-----|
| Service <u>N</u> ame* cuic-http80-sub4<br>Protocol* HTTP *                               | Server* ATL-CUIC-SUB4 (10.10.2.46)             | -   |
| Traffic Domain 0<br>Service State  UP Disable Finable Health Monitoring  AppFlow Logging | Number of Active Clients                       |     |
| Monitors Policies Profiles Advanced SSL Settings Thresholds Max Requests Max Clients 0   | Max Bandwidth (kbits) 0<br>Monitor Threshold 0 |     |
| Idle Time-out (secs)<br>Cl <u>i</u> ent 180                                              | Server 360                                     |     |
| Settings Use Source IP Client Keep-Alive TCP Buffering Client IP Header                  | Compression                                    | •   |
| Comments                                                                                 | <u>Q</u> K Cl                                  | ose |

| onfigure Servic       | e                   |           |                  |                  |            |                     |                          |
|-----------------------|---------------------|-----------|------------------|------------------|------------|---------------------|--------------------------|
| Service <u>N</u> ame* | cuic-http80801-sub4 |           |                  | Ser <u>v</u> er* | ATL-CUI    | C-SUB4 (10.10.2.46) |                          |
| Protocol*             | HTTP                |           | Ŧ                | Port*            | 8081       |                     |                          |
| Traffic Domain        | 0 -                 |           |                  |                  |            |                     |                          |
| Service State 🧃       | UP                  |           |                  | Numb             | r of Activ | e Clients           |                          |
| Disable               | Enable Health Monit | oring 🗹 A | ppFlow Logging   |                  |            |                     |                          |
| Monitors              | Policies Profiles A | Advanced  | SSL Settings     |                  |            |                     |                          |
| Available             |                     |           |                  | Conf             | gured —    |                     |                          |
| Monitors              |                     |           |                  | Monit            | ns         | Weight              | State                    |
| arp                   |                     | *         |                  | http_8           | 081        | 1                   | ✓                        |
| nd6                   |                     |           |                  |                  |            |                     |                          |
| ping                  |                     |           |                  |                  |            |                     |                          |
| tcp                   |                     |           | Add >            | 1                |            |                     |                          |
| http                  |                     |           |                  | í                |            |                     |                          |
| tcp-ecv               |                     |           | < <u>R</u> emove |                  |            |                     |                          |
| http-ecv              |                     |           |                  | State            | UP         |                     |                          |
| udp-ecv               |                     |           |                  | Prob             | s: 68352   | Failed [Total: 5630 | Current: 0 ]             |
| dns                   |                     |           |                  | Last             | lesponse:  | Success - HTTP res  | ponse code 302 received. |
| ftp                   |                     |           |                  | Resp             | onse Time  | : 0.754 millisec    |                          |
| L                     |                     | ·         |                  |                  |            |                     |                          |
| Comments              |                     |           |                  |                  |            |                     |                          |
| ▶ <u>H</u> elp        |                     |           |                  |                  |            |                     | QK Clos                  |

| Configure Service                                                                                               |                                                | ×  |  |  |  |  |  |
|----------------------------------------------------------------------------------------------------|------------------------------------------------|----|--|--|--|--|--|
| Service <u>N</u> ame* cuic-http80801-sub4<br>Protocol* HTTP ~                                                   | Server* ATL-CUIC-SUB4 (10.10.2.46)             | •  |  |  |  |  |  |
| Traffic Domain 0 v<br>Service State • UP                                                                        | Number of Active Clients                       |    |  |  |  |  |  |
| Monitors Policies Profiles Advanced SSL Settings                                                                |                                                |    |  |  |  |  |  |
| Max Requests 0<br>Max Clients 0                                                                                 | Max Bandwidth (kbits) 0<br>Monitor Threshold 0 | E  |  |  |  |  |  |
| Idle Time-out (secs)<br>Client 180                                                                              | Server 360                                     |    |  |  |  |  |  |
| Settings       Use Source IP     Client Keep-Alive     TCP Buffering     Compression       Client IP     Header |                                                |    |  |  |  |  |  |
| Comments                                                                                                    | •                                              |    |  |  |  |  |  |
|                                                                                                    | <u>Q</u> K Clo                                 | se |  |  |  |  |  |

| Service Name* cuic-https-sub4 Server* A<br>Protocol* SSL_BRIDGE Port* ®<br>Traffic Domain 0 ▼<br>Service State ● UP Number<br>Disable I Enable Health Monitoring I AppFlow Logging<br>Monitors Policies Profiles Advanced SSL Settings<br>Available Monitors<br>arp<br>nd6<br>ping<br>tcp Add > | ATL-CUIC-SUB4 (10.10.2.46) 444 of Active Clients ared Weight State                                                     |
|----------------------------------------------------------------------------------------------------|----------------------------------------------------------------------------------------------------|
| Disable     ✓ Enable Health Monitoring     ✓ AppFlow Logging       Monitors     Policies     Profiles     Advanced     SSL Settings       Available     ✓     ✓     ✓       Monitors     ✓     ✓     ✓       nd6     ✓     ✓     ✓       ping     E     Add >                                   | ared                                                                                                    |
| Available<br>Monitors<br>arp<br>nd6<br>ping<br>tcp<br>Add >                                                                                                    | : Weight State                                                                                                    |
| ind6 ping tcp Add >                                                                                                    | s vveignt State                                                                                                    |
| tcp-ecv http-ecv dns ftp                                                                                                    | p<br>384901 Failed [Total: 8624 Current: 0]<br>sponse: Success - Pattern found in response.<br>se Time: 1.463 millisec |

| nfigure Service                          |                                |         |                                                             |           |       |
|------------------------------------------|--------------------------------|---------|-------------------------------------------------------------|-----------|-------|
| Service <u>Name</u> * cuic-https-sub     | 4                              | Server* | ATL-CUIC-SUB4 (10.10                                        | .2.46)    | -     |
| Traffic Domain 0                         | ¥                              |         |                                                             |           |       |
| Service State  UP Disable V Enable Healt | h Monitoring 🗹 AppFlow Logging | Numb    | er of Active Clients                                        |           |       |
| Monitors   Policies   Prot               | iles Advanced SSL Settings     |         |                                                             |           | -     |
| Max Requests<br>Max Clients              | 0                              |         | Max Band <u>w</u> idth (kbits)<br>Monitor Threshol <u>d</u> | 0         |       |
| -Idle Time-out (secs)<br>Client 180      |                                | Serve   | r 360                                                       |           |       |
| Settings                                 | nt Keep-Alive 🗌 TCP Buffering  | Cog     | <u>m</u> pression                                           |           |       |
| <                                        |                                |         |                                                             |           | +     |
| Comments                                 |                                |         |                                                             |           |       |
| <u>H</u> elp                             |                                |         |                                                             | <u></u> K | Close |

### Crear servidor virtual

| NetScaler > Traffic Manag | gement > | Load Balancing  | Virtual Serve | rs                |      |            |                 |             | 0   0   H           |
|---------------------------|----------|-----------------|---------------|-------------------|------|------------|-----------------|-------------|---------------------|
| Add Open                  | Remove   | Action •        | ]             |                   |      |            |                 |             | Search 👻            |
| Name                      | State    | Effective State | IP Address    | Traffic Domain ID | Port | Protocol   | Method          | Persistence | % Health            |
| DC2-CU8C-HTTP             | ⊜ Up     | 😑 Up            | 10.10.2.61    | 0                 | 80   | HTTP       | LEASTCONNECTION | SOURCEIP    | 100.00% 2 UP/0 DOWN |
| DC2-CU0C-HTTP8081         | 🔵 Up     | 😑 Up            | 10.10.2.61    | 0                 | 8081 | HTTP       | LEASTCONNECTION | SOURCEIP    | 100.00% 2 UP/0 DOWN |
| DC2-CUEC-HTTPS            | 🔵 Up     | 😑 Up            | 10.10.2.61    | 0                 | 8444 | SSL_BRIDGE | LEASTCONNECTION | SOURCEIP    | 100.00% 2 UP/0 DOWN |
|                           |          |                 |               |                   |      |            | 25 Per Page     | 1           | 3 of 3 > >   1      |

Para crear un servidor virtual, navegue hasta Traffic Management > Load Balancing > Virtual Servers, y haga clic en Add.

Compruebe los servicios que deben asociarse a este servicio virtual.

En la ficha Método y persistencia, seleccione Método como conexión mínima, Persistencia como IP de ORIGEN y Tiempo de espera como 40minutos. Esto se debe a que la velocidad de actualización predeterminada de los informes históricos está establecida en 30 minutos; debe configurar un valor mayor que la velocidad de actualización. Si va a configurar una frecuencia de actualización diferente para el informe histórico, cambie también este valor.

| Configure Vir  | tual Server (Load Balancir | ig)                             |                      |              |                       |                |              | 3    |
|----------------|----------------------------|---------------------------------|----------------------|--------------|-----------------------|----------------|--------------|------|
| Name*          | C2-CUTC-HTTP               |                                 |                      | ) (i) IP Ad  | dress Based C         | ) IP Pattern B | ased         |      |
| Destacal*      | 1770                       |                                 |                      | IP Addres    | s* 10                 | . 10 . 2       | . 61         |      |
| Protocol       | 111P                       |                                 |                      | Dout*        | 00                    | 1 10 10        | 1.01         |      |
| □ Network      | VServer Range 1            |                                 |                      | Porc         | 00                    |                |              |      |
| 🗌 Enable D     | NS64 D Bypass AAAA Re      | quests                          |                      | Traffic Do   | omain ID              |                |              | Ŧ    |
| State 💿 Uf     | Disable 🗹 AppF             | low Logging                     |                      |              |                       |                |              |      |
| Services       | Service Groups Polici      | Method and Per                  | sistence Advanced    | Profiles     | SSL Settings          |                |              |      |
| -LB Metho      | d                          |                                 |                      |              |                       |                |              |      |
| Method [       | Least Connection           | <ul> <li>New Service</li> </ul> | Startup Request Rate |              |                       | PER_SE         | COND 👻       |      |
|                |                            | Increment In                    | terval               |              |                       |                |              |      |
| Current N      | fethod: Round Robin        |                                 | L                    |              |                       |                |              |      |
| UP Reason: B   | ound service's state chang | ed to                           |                      |              |                       |                |              | Е    |
|                |                            |                                 |                      |              |                       |                |              |      |
| Persistenc     | e                          |                                 |                      | Bac          | kup Persistenc        | e              |              | -11  |
| Persisten      | ce SOURCEIP                |                                 |                      | ▼ Per        | rsistence             | NONE           |              | -    |
| Time-out       | (min) 40                   |                                 |                      | Tin          | ne-out (min)          | 2              |              | 1    |
|                |                            |                                 |                      |              | d Netmask             |                |              | il I |
|                |                            |                                 |                      | 10           | <u>a</u> incontration |                |              | 1.   |
| U              |                            |                                 |                      | 1 1 1007     | n bdask i endtn       | 11/8           |              |      |
| Configure Virt | ual Server (Load Balancing | þ                               |                      |              |                       |                |              | ×    |
| No.            |                            |                                 |                      | @ 10 Adda    |                       | D Dattara Dav  |              |      |
| Name-          | C2-COIC-HTTP8081           |                                 |                      | C IP Addre   |                       | P Pattern base | e0           |      |
| Protocol*      | TTP                        |                                 | *                    | IP Address*  | 10 .                  | 10.2.          | 61           | -1   |
| Network \      | /Server Range 1            |                                 |                      | Port*        | 8081                  |                |              |      |
| Enable DN      | 1264 🗌 Bypass AAAA Req     | uests                           |                      | Traffic Dorr | nain ID               |                |              | Ŧ    |
| State 🛛 UP     | Disable 🗹 AppFlo           | w Logging                       |                      |              |                       |                |              |      |
| Services       | Service Groups   Policies  | Method and Pers                 | istence Advanced     | Profiles     | SSL Settings          |                |              |      |
| Activate All   | Deactivate All             |                                 |                      |              |                       |                | 🔍 Find       | 1    |
| Active         | Service Name               | IP Address                      | Port Protocol        | State        |                       | Weight         | Dynamic Weig | pt.  |
|                | cuic-http80801-sub4        | 10.10.2.46                      | 8081 HTTP            | O UP         |                       | 10             |              | 0    |
|                | cuic-http80801-sub5        | 10.10.2.47                      | 8081 HTTP<br>80 HTTP | UP           |                       |                |              | °    |
|                | cuic-http80-sub5           | 10.10.2.47                      | 80 HTTP              | ● UP         |                       | 1              |              |      |
|                |                            |                                 |                      |              |                       |                |              |      |
|                |                            |                                 |                      |              |                       |                |              |      |
|                |                            |                                 |                      |              |                       |                |              |      |
|                |                            |                                 |                      |              |                       |                |              | ור   |
|                |                            |                                 |                      |              |                       |                |              | _    |
| 🗟 Add          | 📝 Ogen 👔 Bernove           |                                 |                      |              |                       |                |              | - 11 |
| Commente       |                            |                                 |                      |              |                       |                |              |      |
| Comments       |                            |                                 |                      |              |                       |                |              |      |
|                |                            |                                 |                      |              |                       |                |              | _    |
| Itelp          |                            |                                 |                      |              |                       |                | QK Clo       | se   |

| Configure V | irtual Server (Load Bala | incing)                    |                |                   |          |             |            | ×    |
|-------------|--------------------------|----------------------------|----------------|-------------------|----------|-------------|------------|------|
| Name*       | DC2-CUIC-HTTPS           |                            |                | IP Address Base   | d O IP P | attern Raci | d          |      |
| Protocol*   | SSL BRIDGE               |                            | *              | IP Address*       | 10 . 10  | . 2 .       | 61         |      |
|             | Discontration            |                            |                | Port*             | 2444     |             |            | -    |
|             | rk VServer Range         |                            |                | Tell's Daniel ID  |          |             |            | _    |
| 🗌 Enable    | DNS64 Dypass AAA         | A Requests                 |                | Traffic Domain ID |          |             |            | ÷    |
| State 🥥 l   | UP Disable 🗹 A           | ppFlow Logging             |                |                   |          |             |            |      |
| Services    | Service Groups Po        | olicies Method and Persist | tence Advanced | Profiles SSL Set  | tings    |             |            |      |
| Activate    | All Deactivate All       |                            |                |                   |          |             | 🔍 Fir      | bid  |
| Active      | Service Name             | IP Address                 | Port Protocol  | State             |          | Weight      | Dynamic We | ight |
| ¥           | cuic-https-sub4          | 10.10.2.46                 | 8444 SSL_BRID  | 😑 UP              |          | 1 🗘         |            | 0    |
| 1           | cuic-https-sub5          | 10.10.2.47                 | 8444 SSL_BRID  | i UP              |          | 1 🗘         |            | 0    |
|             |                          |                            |                |                   |          |             |            |      |
|             |                          |                            |                |                   |          |             |            |      |
|             |                          |                            |                |                   |          |             |            |      |
|             |                          |                            |                |                   |          |             |            |      |
|             |                          |                            |                |                   |          |             |            |      |
|             |                          |                            |                |                   |          |             |            |      |
|             |                          |                            |                |                   |          |             |            |      |
| 🛃 🛃         | 📝 Ogen 👔 <u>R</u> emo    | ive                        |                |                   |          |             |            |      |
| Comment     |                          |                            |                |                   |          |             |            |      |
|             |                          |                            |                |                   |          |             |            |      |
|             |                          |                            |                |                   |          |             |            |      |
| Help        |                          |                            |                |                   |          |             | QK         | ose  |

## Crear grupos de persistencia

Para crear un grupo de persistencia, navegue hasta Administración de tráfico > Balanceo de carga > Grupos de persistencia, haga clic en Agregar.

Seleccione Método como conexión mínima, Persistencia como SOURCEIP y Límite de tiempo como 40minutos. Esto se debe a que la velocidad de actualización predeterminada de los informes históricos está establecida en 30 minutos; debe configurar un valor mayor que la velocidad de actualización. Si va a configurar una frecuencia de actualización diferente para el informe histórico, cambie también este valor.

Dado que cada servidor CUIC escucha en tres puertos, debe incluir los tres servidores virtuales aquí. Si un cliente solicita al puerto HTTP 80 que ya se ha enviado a un servidor CUIC determinado, todas las solicitudes de ese cliente dirigidas al puerto 8081, 8444 se enrutan al mismo CUIC.

| onfigure Persistency Group |                           | ×        |  |  |  |  |  |  |
|----------------------------|---------------------------|----------|--|--|--|--|--|--|
| Group Name                 | Vame PgroupDC2            |          |  |  |  |  |  |  |
| Persistence*               | SOURCEIP                  |          |  |  |  |  |  |  |
| IPv4 Netmask               | 255 · 255 · 255 ·         | 255      |  |  |  |  |  |  |
| IPv6 Mask Length           | 128                       |          |  |  |  |  |  |  |
| Time-out                   | 40                        |          |  |  |  |  |  |  |
| Backup Persistence*        | NONE                      |          |  |  |  |  |  |  |
| Virtual Server Name*       | Configured (3) Remove All |          |  |  |  |  |  |  |
|                            | DC2-CUIC-HTTP - Add       |          |  |  |  |  |  |  |
|                            | DC2-CUIC-HTTP8081 -       |          |  |  |  |  |  |  |
|                            | DC2-CUIC-HTTPS -          |          |  |  |  |  |  |  |
|                            |                           |          |  |  |  |  |  |  |
| 8                          |                           | OK Close |  |  |  |  |  |  |

# Referencia

1. http://support.citrix.com/proddocs/topic/netscaler/ns-gen-netscaler-wrapper-con.html

#### Acerca de esta traducción

Cisco ha traducido este documento combinando la traducción automática y los recursos humanos a fin de ofrecer a nuestros usuarios en todo el mundo contenido en su propio idioma.

Tenga en cuenta que incluso la mejor traducción automática podría no ser tan precisa como la proporcionada por un traductor profesional.

Cisco Systems, Inc. no asume ninguna responsabilidad por la precisión de estas traducciones y recomienda remitirse siempre al documento original escrito en inglés (insertar vínculo URL).